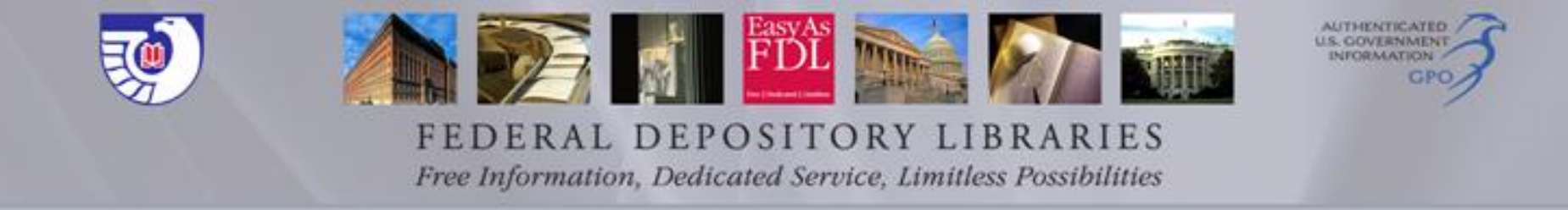

### Authentication on GPO Access: A Closer Look

January 6th, 2009 Lisa Russell, Manager of Content Management, LPD Ted Priebe, Director - Library Planning & Development U.S. Government Printing Office

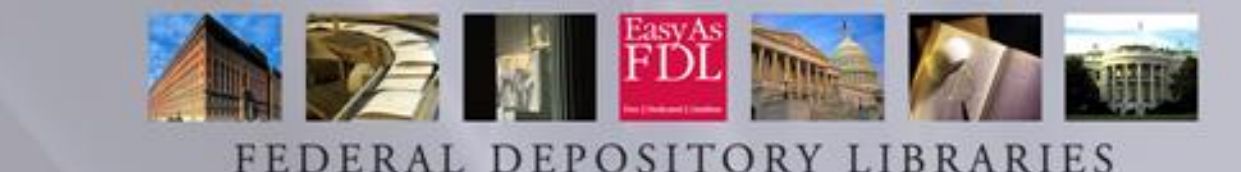

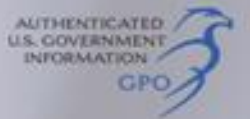

**GPO** Authentication Initiative

Free Information, Dedicated Service, Limitless Possibilities

- GPO is engaged in a major authentication initiative designed to assure users that the information made available by GPO is official and authentic and that trust relationships exist between all participants in electronic transactions.
- This initiative, which employs Public Key Infrastructure (PKI) technology, will allow users to determine that the files are unchanged since GPO authenticated them.

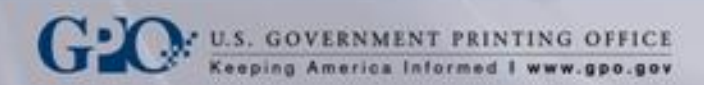

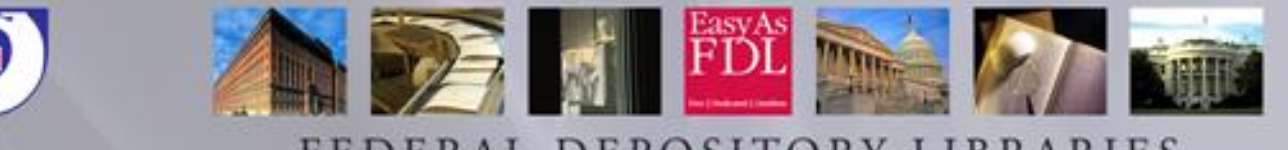

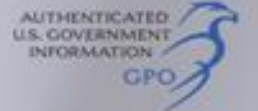

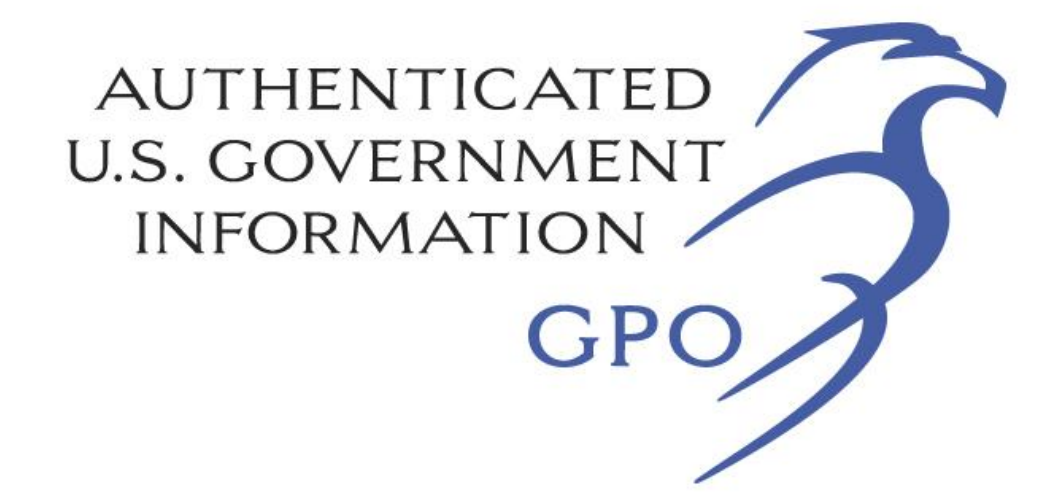

The Seal of Authenticity enables the viewer to verify the authentic nature of a particular document, ensuring that the content has remained unchanged since GPO first authenticated it.

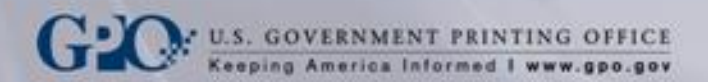

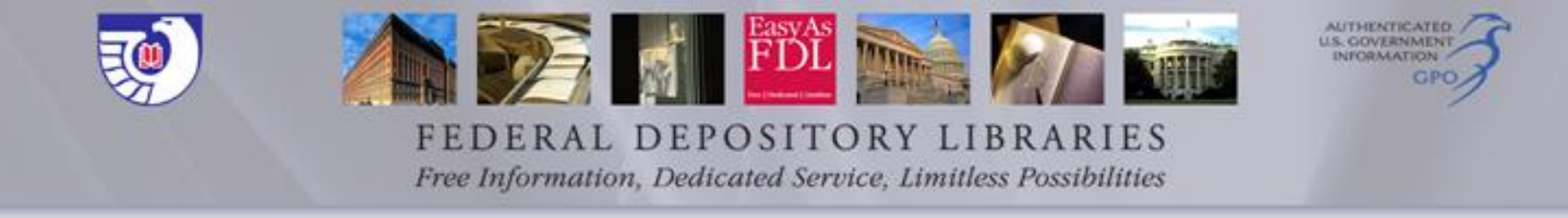

### How It Works

- GPO uses a digital certificate to apply digital signatures to PDF documents.
- The digital certificate is issued by a Certificate Authority (CA) upon receiving proof of identity.
- A certification path between the certificate and the CA must be established to validate the signature.

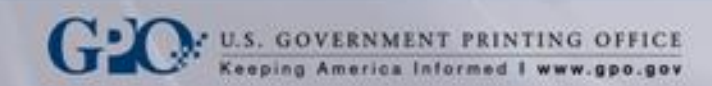

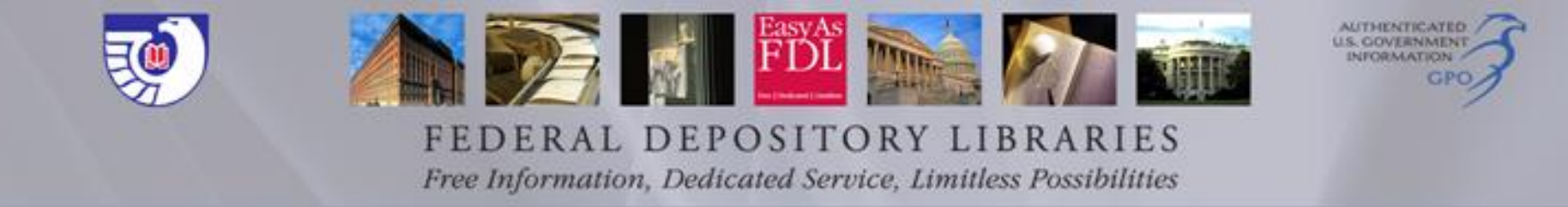

## Validating a Certification Path

Driver's license certification path

- State of Iowa
  - Iowa Department of Transportation
    - John Doe

Digital certificate certification path

- Adobe Root CA
  - GeoTrust CA
    - Superintendent of Documents

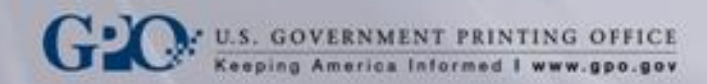

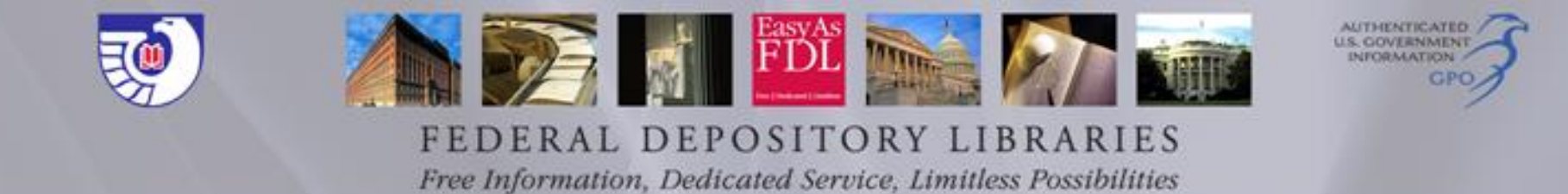

#### Adobe Acrobat or Reader 7.0 Validation Process

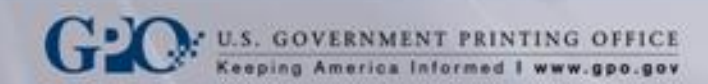

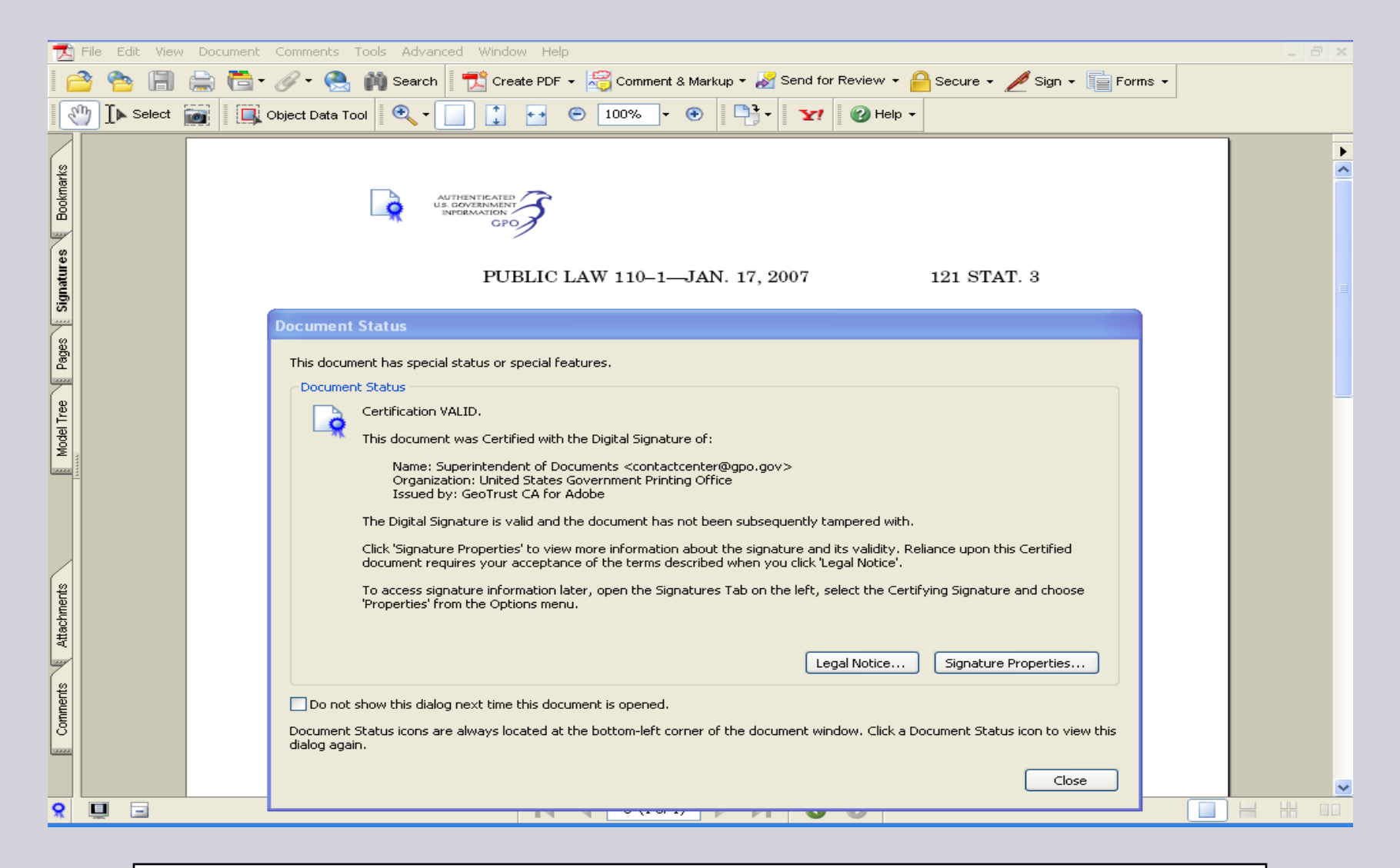

When you open a digitally signed file in Adobe Acrobat or Reader 7.0, you will see this dialog box. The "blue ribbon" lets you know that the document has not been modified since it was certified and the digital signature is valid. Click on "Signature Properties...."

#### **Signature Properties**

| Summary Do   | cument Signer Date/Time Legal                                                                |  |  |  |
|--------------|----------------------------------------------------------------------------------------------|--|--|--|
| Signed by:   | Superintendent of Documents <contactcenter@gpo.gov> Show Certificate</contactcenter@gpo.gov> |  |  |  |
| Reason:      | GPO attests that this document has not been altered since it was disseminated by GPO.        |  |  |  |
| Date:        | 2007/05/10 18:34:25 -04'00' Location: U.S. Government Printing Offic                         |  |  |  |
| -Validity Su | mmary                                                                                        |  |  |  |
| 🧳 The        | document has not been modified since it was certified.                                       |  |  |  |
| 🧳 The        | Signer's Identity is valid.                                                                  |  |  |  |
| 🤭 Sigr       | nature is timestamped.                                                                       |  |  |  |
| Signature w  | as created using Adobe Acrobat 7.0.9.                                                        |  |  |  |
|              |                                                                                              |  |  |  |

# Click on "Show Certificate."

#### **Certificate Viewer**

This dialog allows you to view the details of a Certificate and its entire issuance chain. The details shown correspond to the selected entry.

#### Show all certification paths found

| 🖃 Adobe Root CA                                                     | General Details I | Revocation Trust Policies Legal Notice         |  |  |  |  |
|---------------------------------------------------------------------|-------------------|------------------------------------------------|--|--|--|--|
| GeoTrust CA for Adobe                                               |                   |                                                |  |  |  |  |
| Superintendent of D                                                 |                   | Superintendent of Documents                    |  |  |  |  |
|                                                                     |                   | United States Government Printing Office       |  |  |  |  |
|                                                                     | Issued by:        | GeoTrust CA for Adobe                          |  |  |  |  |
|                                                                     |                   | GeoTrust Inc.                                  |  |  |  |  |
|                                                                     | Valid from:       | 2007/05/09 16:53:52 -04'00'                    |  |  |  |  |
|                                                                     | Valid to:         | 2008/05/22 16:53:52 -04'00'                    |  |  |  |  |
|                                                                     | Intended usage:   | Sign transaction, Sign document, Encrypt keys, |  |  |  |  |
|                                                                     |                   |                                                |  |  |  |  |
|                                                                     |                   | ]                                              |  |  |  |  |
|                                                                     |                   | Export                                         |  |  |  |  |
|                                                                     |                   |                                                |  |  |  |  |
|                                                                     |                   |                                                |  |  |  |  |
|                                                                     |                   |                                                |  |  |  |  |
|                                                                     |                   |                                                |  |  |  |  |
|                                                                     |                   |                                                |  |  |  |  |
| <   >                                                               |                   |                                                |  |  |  |  |
| ♀ The selected certificate path is valid.                           |                   |                                                |  |  |  |  |
| The path validation checks were done at 2007/05/10 18:13:38 -04'00' |                   |                                                |  |  |  |  |
|                                                                     |                   |                                                |  |  |  |  |
|                                                                     |                   | ОК                                             |  |  |  |  |
|                                                                     |                   |                                                |  |  |  |  |

Click on "OK," and close all dialog boxes.

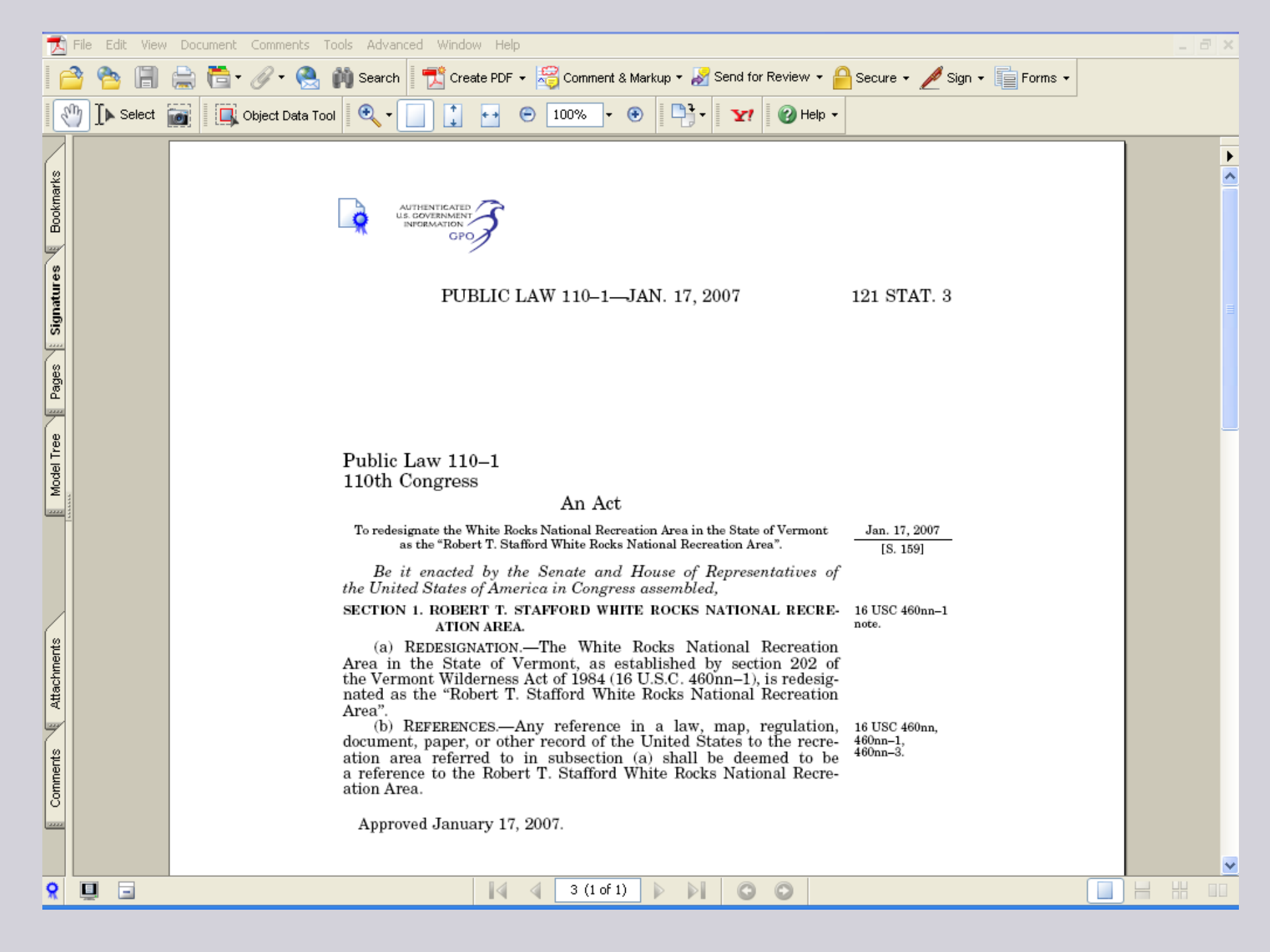

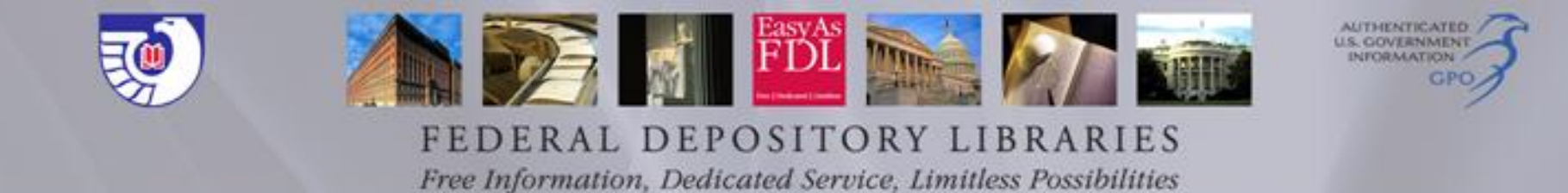

#### Adobe Acrobat or Reader 8.0 Validation Process

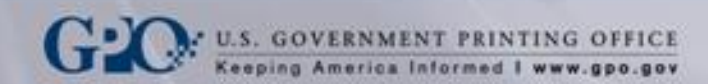

| File E | lit View Document Tools Window Help                                                                                                    | ×                                             |
|--------|----------------------------------------------------------------------------------------------------|-----------------------------------------------|
| 8      | - 🚑 - 🗼 3 (1 of 1) 💿 💿 102% - 🔚 🔂 Find -                                                                                                    |                                               |
| 9      | This document was certified by Superintendent of Documents <contactcenter@gpo.gov>, United States Government Printing Office with a varestrictions.</contactcenter@gpo.gov>                                                                                                    | lid signature and has // Signature Properties |
|        |                                                                                                    | 2                                             |
|        | AUTHENTIGATED<br>U.S. GOVERNMENT<br>INFORMATION<br>GPO                                                                                                    |                                               |
| ?      | PUBLIC LAW 110–1—JAN. 17, 2007                                                                                                    | 121 STAT. 3                                   |
|        | Public Law 110–1<br>110th Congress                                                                                                    |                                               |
|        | An Act                                                                                                    |                                               |
|        | To redesignate the White Rocks National Recreation Area in the State of Vermont<br>as the "Robert T. Stafford White Rocks National Recreation Area".                                                                                                    | Jan. 17, 2007<br>[S. 159]                     |
|        | Be it enacted by the Senate and House of Representatives of<br>the United States of America in Congress assembled,                                                                                                    |                                               |
|        | SECTION 1. ROBERT T. STAFFORD WHITE ROCKS NATIONAL RECRE-<br>ATION AREA.                                                                                                    | 16 USC 460nn-1<br>note.                       |
| Ø      | <ul> <li>(a) REDESIGNATION.—The White Rocks National Recreation<br/>Area in the State of Vermont, as established by section 202 of<br/>the Vermont Wilderness Act of 1984 (16 U.S.C. 460nn-1), is redesig-<br/>nated as the "Robert T. Stafford White Rocks National Recreation<br/>Area".</li> <li>(b) REFERENCES.—Any reference in a law, map, regulation.</li> </ul> | 16 USC 460nn,                                 |
| Se     | document, paper, or other record of the United States to the recre-<br>ation area referred to in subsection (a) shall be deemed to be<br>a reference to the Robert T. Stafford White Rocks National Recre-                                                                                                    | 460nn-1,<br>460nn-3.                          |

When you open a digitally signed file in Adobe Acrobat or Reader 8.0, you will see this pink box at the top of the page. The "blue ribbon" lets you know that the document has not been modified since it was certified and the digital signature is valid. The next slide shows other Adobe validation icons.

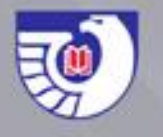

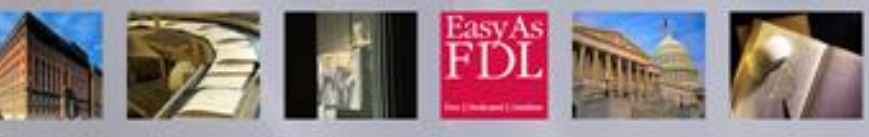

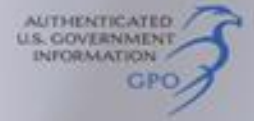

### Adobe Validation Icons

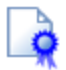

The Blue Ribbon icon indicates that the certification is valid.

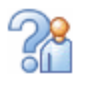

The Certification Question Mark icon means that the document was certified, but the validity is unknewneck Mark icon indicates that the signature is valid.

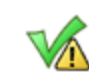

signature could not be verified. The Warning Sign icon

The Question Mark icon

indicates that the

indicates that the document was modified after the signature was added.

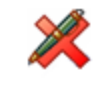

The Red "X" icon indicates that the certification is not valid.

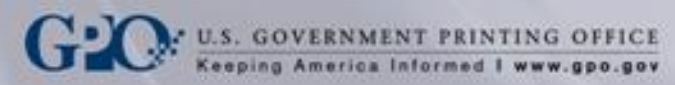

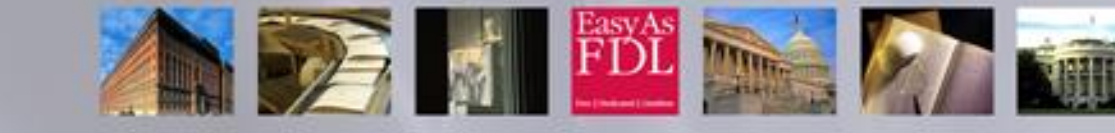

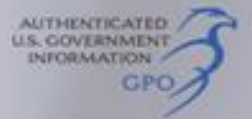

## Beta Testing on GPO Access

 In May 2007 GPO launched a beta 110<sup>th</sup> Congress Authenticated Public & Private Laws

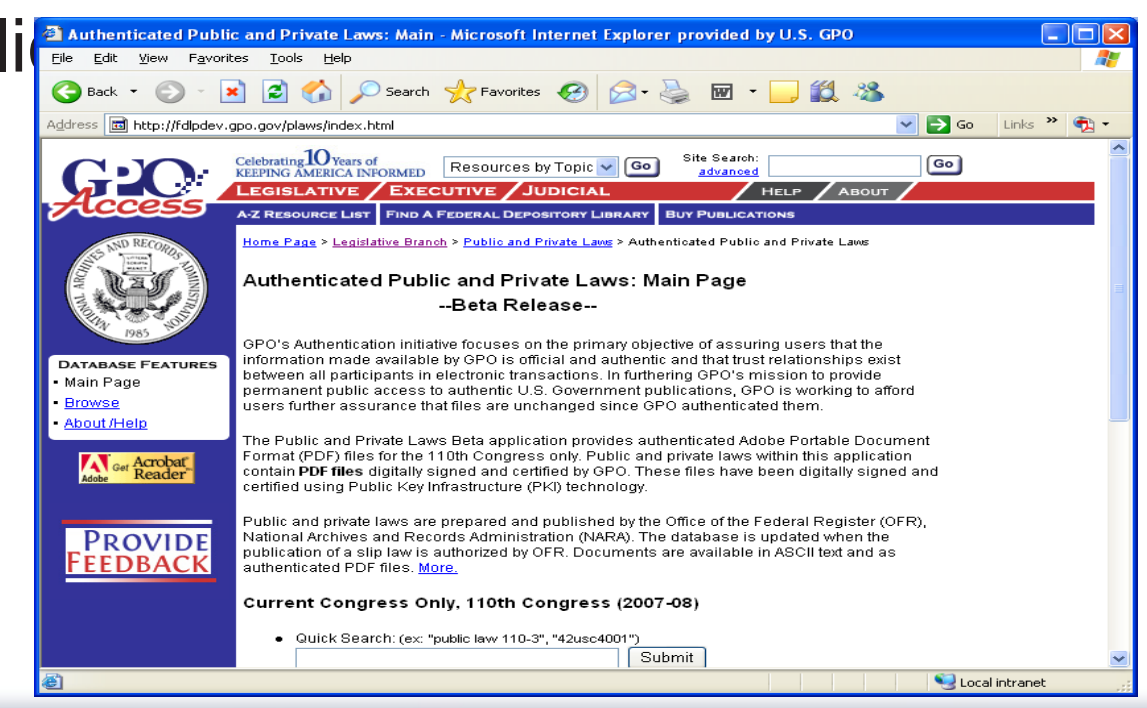

America Informed I www.gpo.gov

app

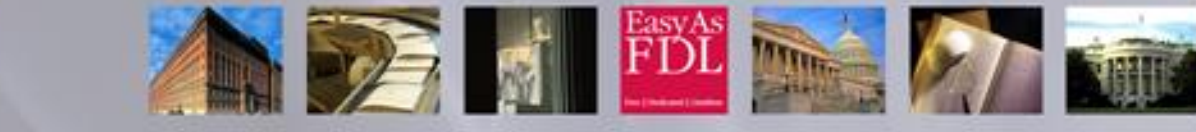

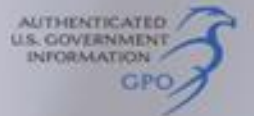

#### Beta 110<sup>th</sup> Congress Authenticated Public & Private Laws Application

- Beta application included unsigned text files and digitally signed PDF files of Public and Private Laws passed during the 110<sup>th</sup> Congress.
- WAIS application with the same look and feel as the previously existing Public & Private Laws application.
- Existing Public and Private Laws application, containing text files and unsigned PDF files of Public and Private Laws from the 104<sup>th</sup> through the 110<sup>th</sup> Congresses, remained in full production & available on GPO Access.
- This approach allowed for testing of technology and analysis of user feedback before full release. There was a link from the application web page to a survey to collect feedback.

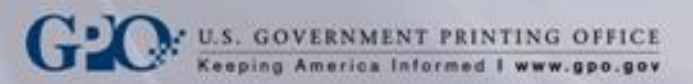

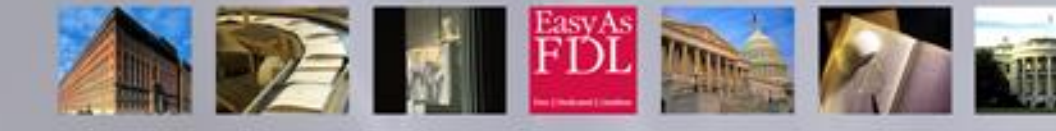

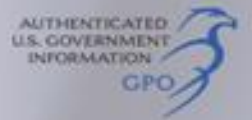

#### Automated PDF Signing (APS) System Deployment

- GPO deployed an Automated PDF Signing (APS) system in January 2008.
- APS allows GPO to automate the digital signing of PDF files so that PDF files can be efficiently signed and posted to GPO Access.
- The first application of the system was to digitally sign the PDF files for the FY2009 E-Budget on GPO Access, released in February 2008.

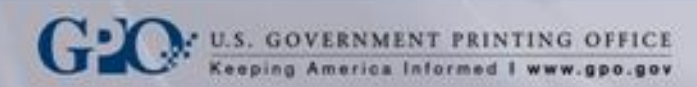

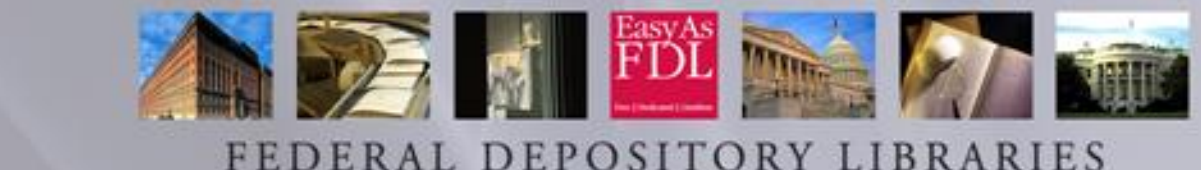

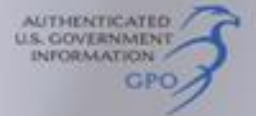

Authentication of the E-Budget

Free Information, Dedicated Service, Limitless Possibilities

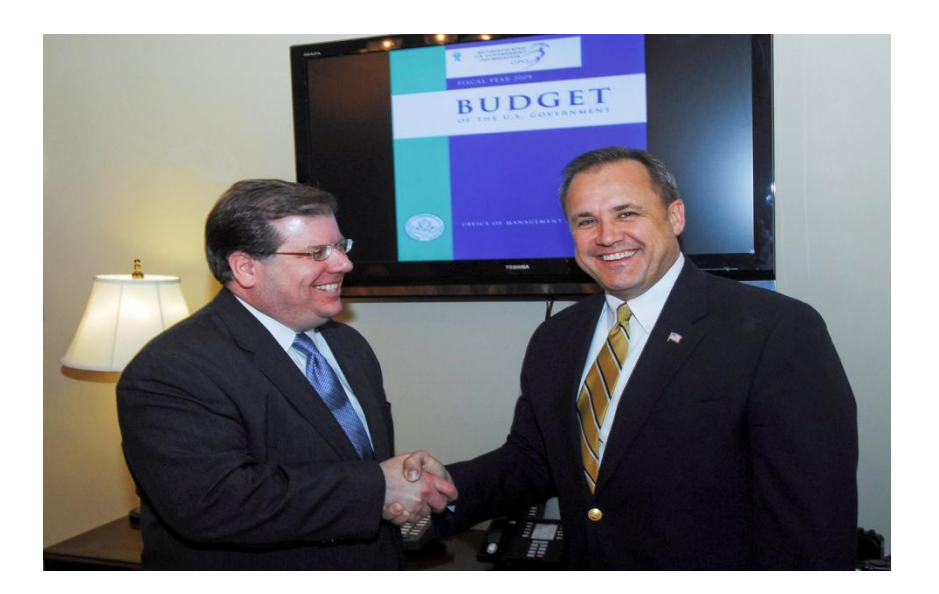

The U.S. Government Printing Office (GPO) made history in the distribution of the Budget of the U.S. Government on February 4th, 2008. President George W. Bush released the first ever Electronic Budget (E-Budget) and GPO authenticated the E-Budget by digital signature on *GPO Access*.

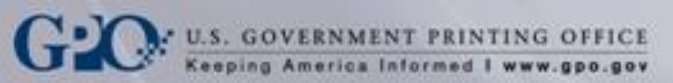

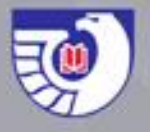

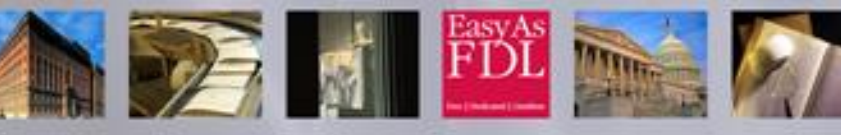

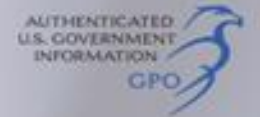

#### Budget Web Page on GPO Access

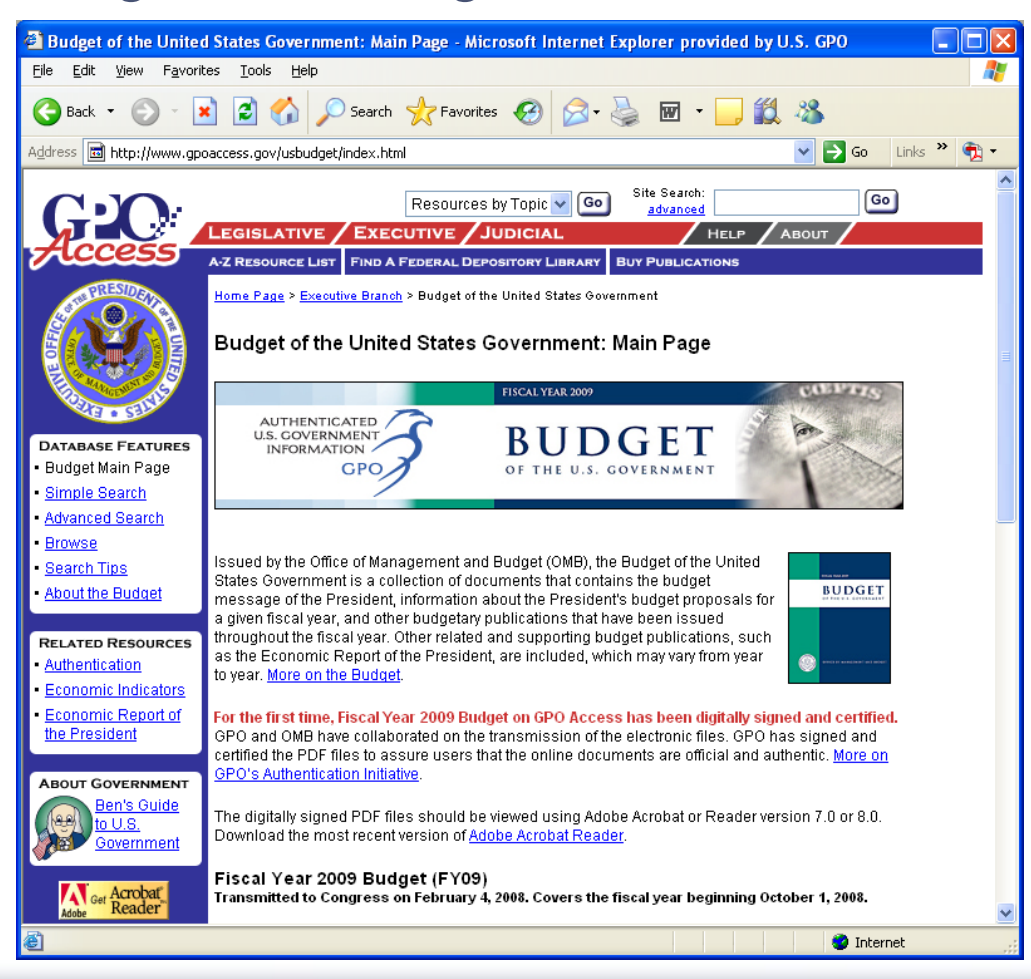

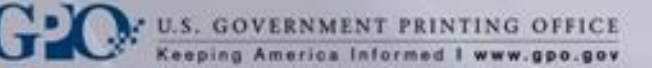

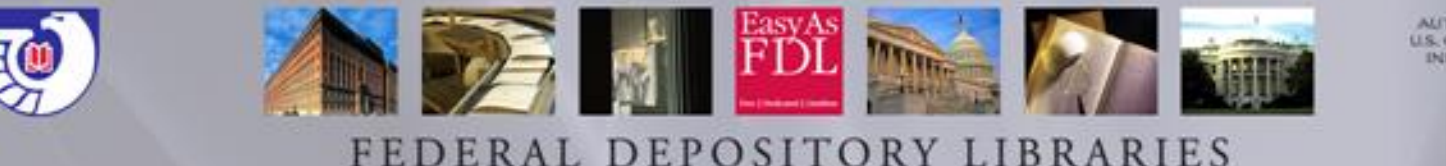

Free Information, Dedicated Service, Limitless Possibilities

## Continued APS System Deployment

- GPO's second use of the APS system was to integrate it into the workflow for the beta release of Authenticated Public and Private Laws for the 110<sup>th</sup> Congress on GPO Access.
- After successful integration of the APS into the beta application, the database containing the digitally signed PDF files was integrated into the live Public and Private Laws application.

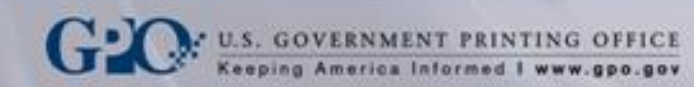

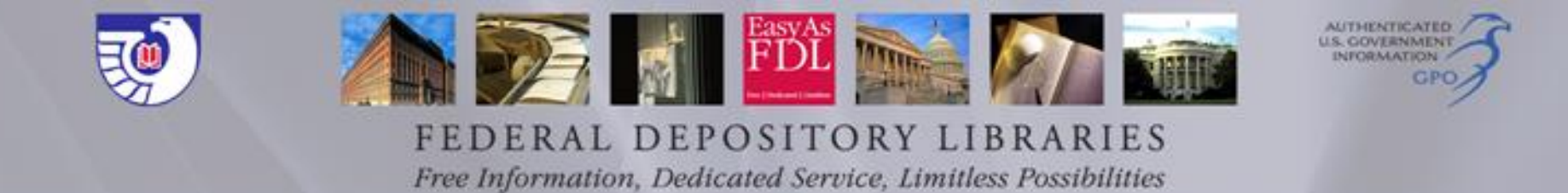

#### Public and Private Laws Web Page on GPO Access

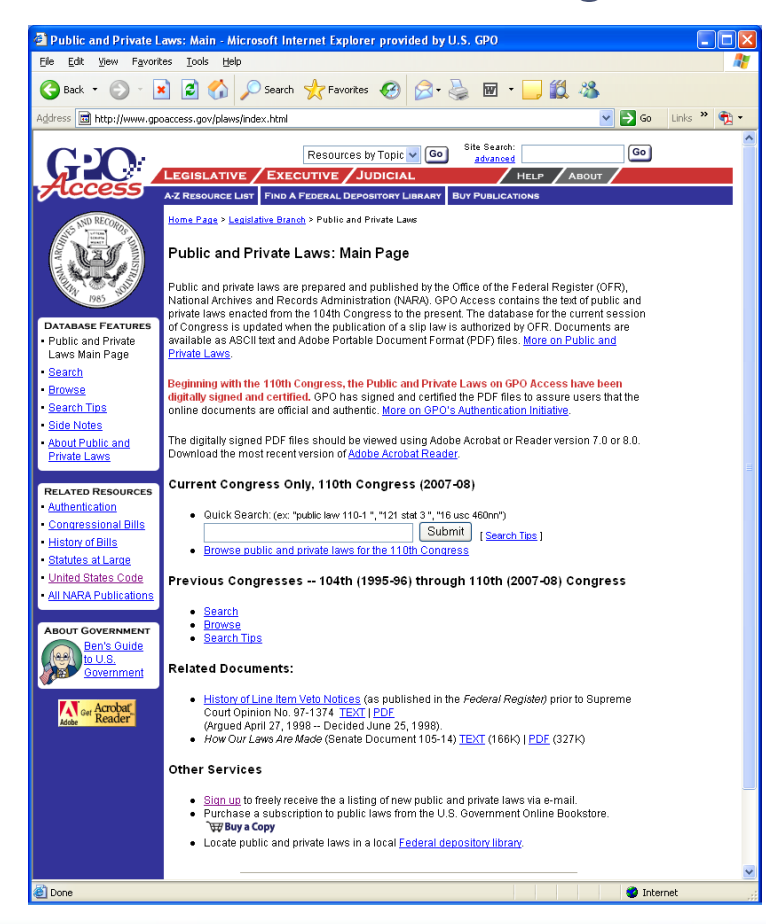

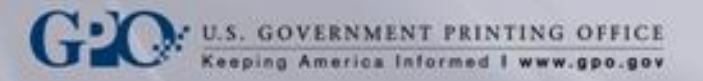

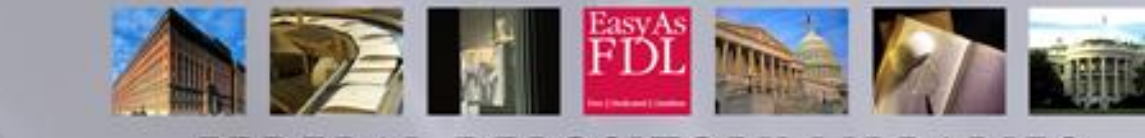

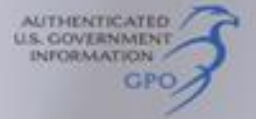

### Next steps

- GPO is currently conducting a Beta test with House and Senate staff regarding authentication of the Congressional Bills on GPO Access.
- GPO plans to sign from 110<sup>th</sup> Congress / 2007 forward as new applications are authenticated on GPO Access.

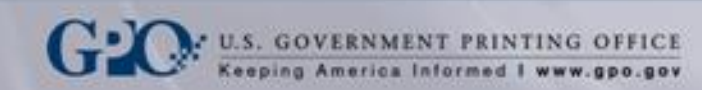

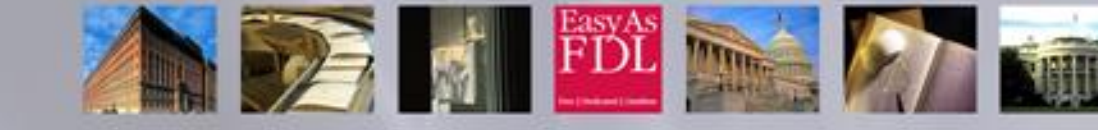

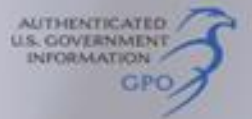

## Authentication Web Page on GPO Access

- http://www.gpoaccess.gov/authentication/
- Links to E-Budget and Public and Private Laws
- Slide presentations describing validation process in Adobe Acrobat and Reader versions 7.0 & 8.0
- General information on authentication, including definitions of many terms.

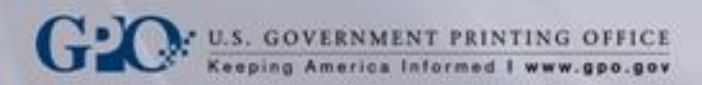

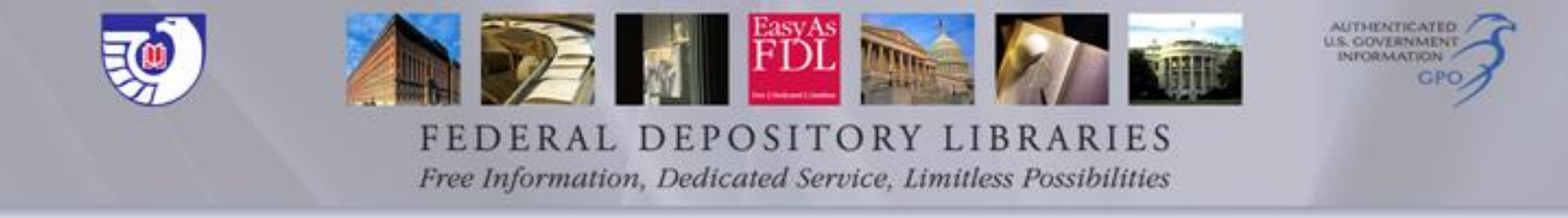

### Path Forward

- Launch Digitally Signed Congressional Bills Application
- Authenticate additional applications in coordination with publishing agencies with FDsys.
- Expand digital signature capabilities for various file formats and levels of granularity over time.

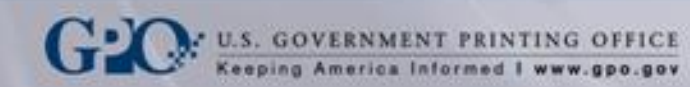

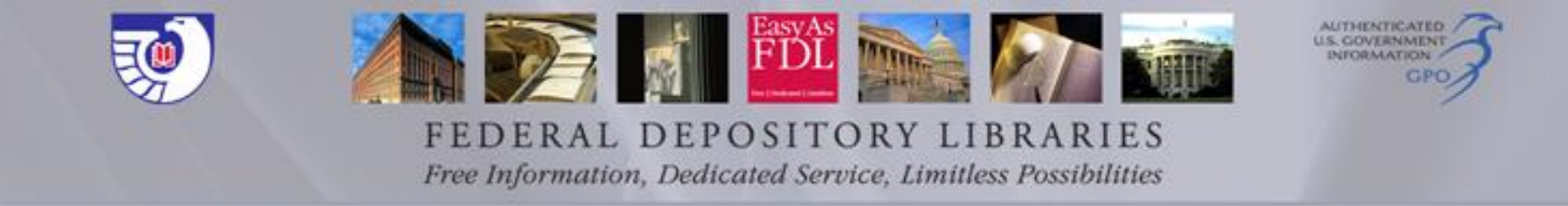

### **Comments or Questions?**

#### Lisa Russell Irussell@gpo.gov Ted Priebe tpriebe@gpo.gov

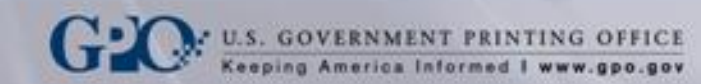